| JAMES McGUINNESS | & ASSOCIATES INC. | Consultants |
|------------------|-------------------|-------------|
|                  |                   |             |

S T

nsult

**Orange County eSTACs Entering Compensatory Services** 

## **Compensatory Services per SED**

\* In a recent email from SED, it was stated

"Preschool compensatory services must be included on the student's IEP for the school year in which the compensatory services will be delivered. These compensatory services are then entered into STAC Online (EFRT) System for the school year that the services are delivered, then claimed by a county on an AVL for the same school year. "

## **Compensatory Services and IEP's**

- \* According to NYSED regulations the Compensatory services must be included on the IEP for the school year when the services are delivered.
- \* For example, if Compensatory Services will be delivered during the summer of 2025, the Compensatory Services must be on the IEP for the 25-26 School year.
- \* Additionally, the Compensatory Services must be listed on a STAC for the 25-26 School Year
- \* We will cover the three most common scenarios for children who will be receiving Compensatory services.

### eSTACs Student

### \* Go to eSTACs -> Student Search

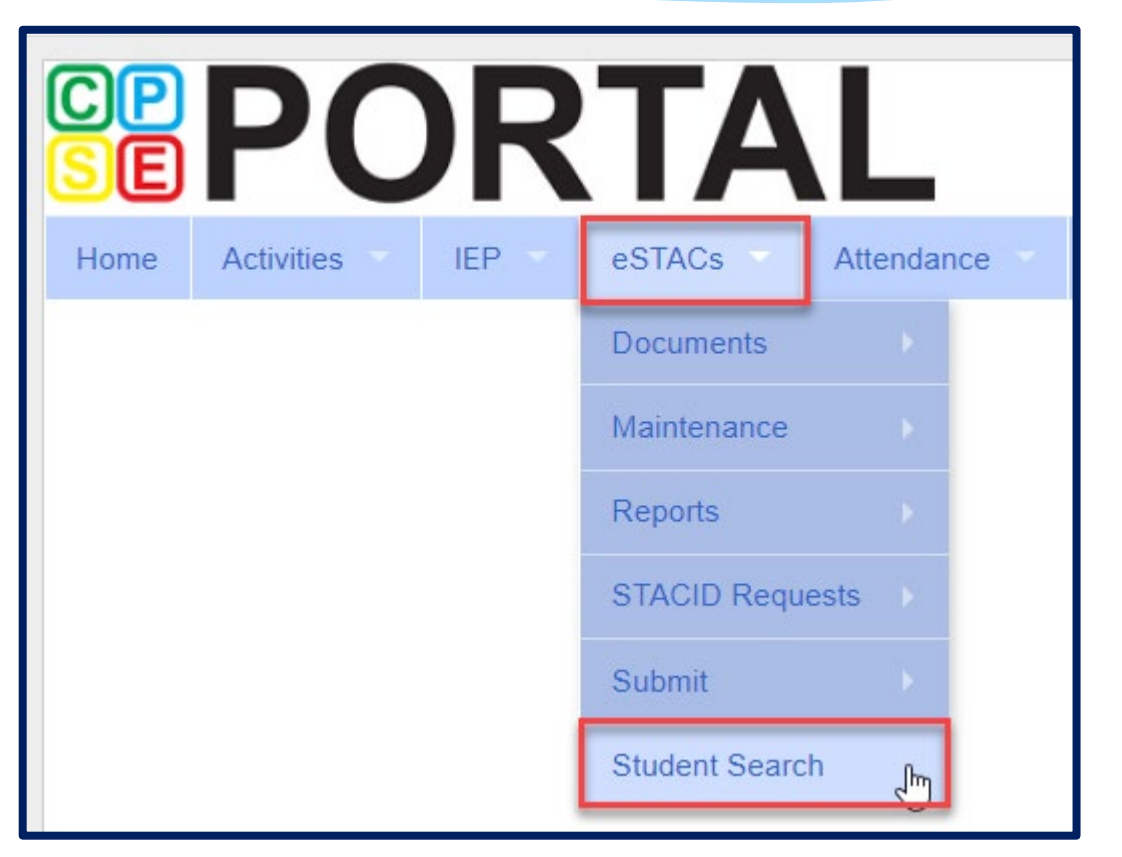

### Student Search

### \* Search for student using first and last name of student & click Retrieve.

| Home       | Activities | IEP 🔻 | eSTACs 🔻 | Attendance | Billing | Lookup 🔻 | Documents 🔻 | Reports | Maintenance    | Medicaid |
|------------|------------|-------|----------|------------|---------|----------|-------------|---------|----------------|----------|
| _Filters _ |            |       |          |            |         |          |             |         |                |          |
| ant        |            | bar   |          | DOB        | S       | TACID    | CIN         |         | Student Number |          |
| County     | ROCKLAND   | ~     |          |            |         |          |             |         |                |          |
| District   | CLARKSTOWN | USD   | ~        |            |         |          |             |         | Clear Filters  | Petrieve |
| District   | CLARKSTOWN | CSD   | •        |            |         |          |             |         | Clear Filters  | Retrieve |

### View Student Details

\* Click on "Details" to get to the student details page for services.

| Home                               | Fil        | e Transfer             | IEP             | eSTAC       | Cs 🚽 | Lookup | Documents                                     | Reports 🔻   | Medicaid | People | My Account   | Knowledge Base |
|------------------------------------|------------|------------------------|-----------------|-------------|------|--------|-----------------------------------------------|-------------|----------|--------|--------------|----------------|
| Filters<br>bal<br>Count<br>Distric | ty RO      | CKLAND 🗸<br>DELL CSD 🗸 | leo             |             |      | DOB    | ] [ST.                                        | ACID        | CIN      |        | Student Numb | Retrieve       |
| Add I                              | New St     | udent                  |                 |             |      |        |                                               |             |          |        |              |                |
| Last I<br>Balmud                   | Name<br>do | First Name<br>Leo      | DOB<br>03/19/17 | Gender<br>M | CIN  | STACID | Student Number           5000039718         E | dit Details |          |        |              |                |

For help email: eSTACs@CPSEPortal.com

Scenario 1

# Compensatory Services with no other ESY Services

For help, email: eSTACs@CPSEPortal.com

## IEP such as below without ESY services

| MEETING INFORMATION                     |                                                                                              |                                                       |
|-----------------------------------------|----------------------------------------------------------------------------------------------|-------------------------------------------------------|
| Date: 5/1/2025                          | Committee: Committee on Preschool Special Education                                          | Decision/Status: Classified Preschool                 |
| Reason: Amendment - Agreement No N      | leeting                                                                                      | Classification: Preschool Student with a Disability   |
| Participants: Brock Lee, CPSE Chair;    | Kalie Flower, Mother                                                                         |                                                       |
| Comments: 5/1/2025                      |                                                                                              |                                                       |
| As an agreement for not being 31, 2025: | able to find a provider, the CPSE and the parent agreed to the addition of the following cor | mpensatory related services to be completed by August |
| OT: 4 hours (8x30 min. sessior          | is) Individual                                                                               |                                                       |
| Speech: 4 hours (8x30 min see           | sions) individual                                                                            |                                                       |
| Counseling: 8 hours (16x 30 m           | in. sessions) individual                                                                     |                                                       |
|                                         |                                                                                              |                                                       |
|                                         |                                                                                              |                                                       |

\* Once you have found the child, go to the IEP Placements Tab.
\* Click "Add SEIT/RS Placement".

| CID:         | CIN:              | Student Number:     | 1400067803 | -           |           | Edit         | esync               |  |
|--------------|-------------------|---------------------|------------|-------------|-----------|--------------|---------------------|--|
| AC-5s E      | valuation Comp    | onents IEP Placeme  | ents IEP N | Mandates I  | Documents | Forms        | Eligibility Waivers |  |
| nool Year Se | ssion All Session | 15 🗸                |            |             |           |              |                     |  |
| STACs Plac   | ement Number      | School Year Session | Placement  | Description | Status    | Submitted By | Submitted Date      |  |
| Discomente   |                   |                     |            |             |           |              |                     |  |

Because there are no other SEIT Services in this example, we will skip directly to the Related Services tab to enter the RS Services.

- Select the School Year,
- For each service, enter the provider, service type,
  - \* service dates corresponding to the IEP
  - \* the frequency, minutes and period as documented on IEP
  - \* Check the "Compensatory" box
  - \* Click Add.

OOL Vear Session 2025 2026 St

| 50  | 2020 - 2020 Oth                         | IIICI +   |                     |      |                                |            |            |              |           |           |         |           |                  |                                                                                                    |        |            |
|-----|-----------------------------------------|-----------|---------------------|------|--------------------------------|------------|------------|--------------|-----------|-----------|---------|-----------|------------------|----------------------------------------------------------------------------------------------------|--------|------------|
|     | Click if this is a multiple service STA | C (two or | more concurrent ST/ | ACs) |                                |            |            |              |           |           |         |           |                  |                                                                                                    |        |            |
| s t | this student placed in Foster Care?     | ⊖Yes⊙t    | ٩o                  |      |                                |            |            |              |           |           |         |           |                  |                                                                                                    |        |            |
|     |                                         |           |                     |      |                                |            |            |              |           |           |         |           |                  |                                                                                                    |        |            |
| Г   | SEIT and Student Bolated S              | nuises    | Transportation      |      |                                |            |            |              |           |           |         |           |                  |                                                                                                    |        |            |
| L   | SETT and student Related S              | rvices    | Transportation      |      |                                |            |            |              |           |           |         |           |                  |                                                                                                    |        |            |
|     | No Soprice Coordinator                  |           |                     |      |                                | _          |            |              |           |           |         |           |                  | $\frown$                                                                                                    |        |            |
|     |                                         |           |                     |      |                                | (          |            |              |           |           |         |           |                  |                                                                                                    |        |            |
|     | - F                                     | rovider   |                     |      | Service                        | Start Date | End Date   | IND/GRP      | Bilingual | Frequency | Minutes | Period    | Location         | Compensatory                                                                                                    | Status |            |
|     | LIBERTY RESOURCES                       |           |                     |      | Speech Therapy Indiv           | 07/01/2025 | 08/31/2025 | I            |           | 8         | 30      | IEP       | Flexible Setting |                                                                                                    | E      | lit Delete |
|     | LIBERTY RESOURCES                       |           |                     |      | Psychological Counseling (CSL) | 07/01/2025 | 08/31/2025 | I            |           | 16        | 30      | IEP       | Flexible Setting | <ul> <li>Image: A set of the set of the</li></ul> | E      | lit Delete |
|     | LIBERTY RESOURCES                       |           |                     | ~    | Occupational Therapy Indiv     | 07/01/2025 | 08/31/2025 | Individual 🗸 |           | 8         | 30      | Per IEP 🗸 | Flexible Setting |                                                                                                    | A      | bi         |
|     |                                         |           |                     |      | [[F                            |            |            |              | 0         |           |         |           | [                | -                                                                                                    |        | -          |

compensatory related services to be completed by August 31, 2025:

OT: 4 hours (8x30 min. sessions) Individual Speech: 4 hours (8x30 min sessions) individual Counseling: 8 hours (16x 30 min. sessions) individual Scenario 2

# Compensatory Services with other ESY RS/SEIT Services

For help, email: eSTACs@CPSEPortal.com

## ESY with Compensatory Service

Special Alerts: Student will receive compensatory services in Physical Therapy 2x/week for 30m from 7/7/25 to 8/15/25.

| IEP INFORMATION                                                      |                          | SUMMARY-SPECIAL EDUCATION PROGRAMS AND | D RELATED SERVICES      |                    |                           |
|----------------------------------------------------------------------|--------------------------|----------------------------------------|-------------------------|--------------------|---------------------------|
| Projected IEP Start Date:<br>Projected IEP End Date:                 | 07/07/2025<br>06/26/2026 | Speech/Language Therapy: Individual    | 09/03/2025 - 06/26/2026 | 2 x Weekly, 45min. | Classroom/Therapy<br>Room |
| Projected Date of Annual Review:<br>Projected Date for Reevaluation: | 04/10/2026<br>04/10/2027 | Physical Therapy: Individual           | 09/03/2025 - 06/26/2026 | 2 x Weekly, 30min. | Classroom/Therapy<br>Room |
| Extended School Year:                                                | Yes                      | Speech/Language Therapy: Individual    | 07/07/2025 - 08/15/2025 | 2 x Weekly, 45min. | Classroom/Therapy         |
| Behavior Intervention Plan:                                          | No                       |                                        |                         |                    | Room                      |
| Assistive Technology:                                                | No                       |                                        |                         |                    |                           |
| Supports for School Personnel:                                       | No                       |                                        |                         |                    |                           |
| Testing Accommodations:                                              | No                       |                                        |                         |                    |                           |
| Participate State/District Assessments:                              | N/A                      |                                        |                         |                    |                           |
| Special Transportation:                                              | NO                       |                                        |                         |                    |                           |

At this time, the CPSE recommends:

2025-2026 ESY (starting in July): speech/language 2x weekly for 45 minutes; compensatory physical therapy 2x weekly for the summer 2025-2026 (starting in September): speech/language 2x weekly for 45 minutes, physical therapy 2x weekly for 30 minutes

### \* Lookup the child.

Once you have found the child, go to the IEP Placements Tab

\* If you have already entered the ESY services

- \* You will Edit / Amend the existing Placement and add the Compensatory Services to the existing Placement (STAC).
- \* If you have not already entered the ESY services, you will Add an SEIT/RS Placement

| School Year Session       All Sessions         eSTACs Placement Number       School Year Session       Placement       Description       Status       Submitted By       Submitted Date       V       Image: Comparison of the status         PL00234699       2025 - 2026 Summer       SEITRS       07/07/2025-08/15/2025 RS (ST(I))       Not Submitted       V       Image: Comparison of the status       Resynant         Add CB Placement       Add SEIT/RS Placement       Add SEIT/RS Placement       Image: Comparison of the status       Submitted By       Submitted Date       V       Image: Comparison of the status       Resynant                                                                                                    | STAC-5s Evaluation Comp        | onents IEP Placeme  | ents IEP N | Andates Docu       | uments For      | ms Eligil     | bility Waivers | Service Locations |      |        |       |                 |        |
|----------------------------------------------------------------------------------------------------|--------------------------------|---------------------|------------|--------------------|-----------------|---------------|----------------|-------------------|------|--------|-------|-----------------|--------|
| eSTACs Placement Number       School Year Session       Placement       Description       Status       Submitted By       Submitted Date       Image: Constraint of the status       Image: Constraint of the status       Image: Constraint of the status       Submitted By       Submitted By       Submitted Date       Image: Constraint of the status       Image: Constraint of the status       Image: Constratus       Image: Constraint of the status <t< th=""><th>School Year Session All Sessio</th><th>ns 🗸</th><th>_</th><th></th><th></th><th></th><th></th><th></th><th></th><th></th><th></th><th></th><th></th></t<> | School Year Session All Sessio | ns 🗸                | _          |                    |                 |               |                |                   |      |        |       |                 |        |
| PL00234699       2025 - 2026 Summer       SEITRS       07/07/2025-08/15/2025 RS (ST(I))       Not Submitted       Edit       Delete       Print       Sign and Submit       Resyn         Add CB Placement       Add SEIT/RS Placement       Edit       Delete       Print       Sign and Submit       Resyn                                                                                                    | eSTACs Placement Number        | School Year Session | Placement  | Descrip            | otion           | Status        | Submitted By   | Submitted Date    | V    |        |       |                 |        |
| Add CB Placement Add SEIT/RS Placement                                                                                                    | PL00234699                     | 2025 - 2026 Summer  | SEITRS     | 07/07/2025-08/15/2 | 2025 RS (ST(I)) | Not Submittee | t              |                   | Edit | Delete | Print | Sign and Submit | Resynd |
|                                                                                                    | Add CB Placement Add           | I SEIT/RS Placement |            |                    |                 |               |                |                   |      |        |       |                 |        |

#### \* Go to the Related Services tab and add your Compensatory Services

- \* Line 1 is for ESY Speech
  - \* Compensatory not checked

#### \* Line 2 is Compensatory

- \* Dates Match IEP
- \* Frequency Match IEP
- \* Compensatory Checked

Special Alerts: Student will receive compensatory services in Physical Therapy 2x/week for 30m from 7/7/25 to 8/15/25. 2

| IEP INFORMATION                         |            |   | SUMMARY-SPECIAL EDUCATION PROGRAMS AND RELATED SEF | VICES                   |                    |                   |
|-----------------------------------------|------------|---|----------------------------------------------------|-------------------------|--------------------|-------------------|
| Projected IEP Start Date:               | 07/07/2025 | Ī | Speech/Language Therapy: Individual                | 09/03/2025 - 06/26/2026 | 2 x Weekly, 45min. | Classroom/Therapy |
| Projected IEP 돈nd Date:                 | 06/26/2026 |   |                                                    |                         |                    | Room              |
| Projected Date of Annual Review:        | 04/10/2026 |   | Physical Therapy: Individual                       | 09/03/2025 - 06/26/2026 | 2 x Weekly, 30min. | Classroom/Therapy |
| Projected Date for Reevaluation:        | 04/10/2027 |   |                                                    |                         |                    | Room              |
| Extended School Year:                   | Yes        |   | Speech/Language Therapy: Individual 1              | 07/07/2025 - 08/15/2025 | 2 x Weekly, 45min. | Classroom/Therapy |
| Behavior Intervention Plan:             | No         |   |                                                    |                         |                    | Room              |
| Supplementary Aids and Services:        | Yes        |   |                                                    |                         |                    |                   |
| Assistive Technology:                   | No         |   |                                                    |                         |                    |                   |
| Supports for School Personnel:          | No         |   |                                                    |                         |                    |                   |
| Testing Accommodations:                 | No         |   |                                                    |                         |                    |                   |
| Participate State/District Assessments: | N/A        |   |                                                    |                         |                    |                   |
| Special Transportation:                 | No         |   |                                                    |                         |                    |                   |

School Year Session 2025 - 2026 Summer V

□ Click if this is a multiple service STAC (two or more concurrent STACs) Is this student placed in Foster Care? ○ Yes ● No

| 5 | EIT and Student    | Related Services | Transportation |                   |              |              |           |              |           |           |         |          |                  |              |        |             |
|---|--------------------|------------------|----------------|-------------------|--------------|--------------|-----------|--------------|-----------|-----------|---------|----------|------------------|--------------|--------|-------------|
| ( | No Service Coordin | ator             |                |                   |              |              |           |              |           |           |         |          |                  |              |        |             |
|   | 2                  | Provider         |                | Serv              | ice Sta      | art Date Er  | nd Date   | IND/GRP      | Bilingual | Frequency | Minutes | Period   | Location         | Compensatory | Status |             |
| I | IBERTY RESOURCE    | es 1             |                | Speech Therapy In | div 07/0     | 07/2025 08/1 | 15/2025 I |              |           | 2         | 45      | WEEKLY   | Flexible Setting |              |        | Edit Delete |
|   | LIBERTY RESOURC    | CES 2            |                | Physical Therapy  | Indiv V 07/0 | 07/2025 08/  | /15/25    | Individual 🗸 |           | 2         | 30      | Weekly 🗸 | Flexible Setting | ✓            |        | Add         |

Scenario 3

# Compensatory services with other ESY CB Services

For help, email: eSTACs@CPSEPortal.com

## Edit / Amend CB Placement

### \* Find the Student

- \* Goto IEP Placements tab on the Student Details page
- \* Click on the Edit / Amend link on the CB placement

| STAC-5s       | Evaluation C   | omponen  | ts IEP Placem    | ents IEP I | Mandates     | Documents      | Forms      | Eligibility Waivers  | Service Loo   | cations      |                |      |        |                       |        |
|---------------|----------------|----------|------------------|------------|--------------|----------------|------------|----------------------|---------------|--------------|----------------|------|--------|-----------------------|--------|
| School Year S | Session All Se | essions  | ~                |            |              |                |            |                      |               |              |                |      | ,      |                       |        |
| eSTACs Pla    | acement Num    | ber Sch  | ool Year Session | Placement  |              | De             | escription |                      | Status        | Submitted By | Submitted Date |      |        |                       |        |
| PL00234700    | )              | 2025     | - 2026 Summer    | CB         | 07/07/2025-0 | 08/15/2025 ARC | PRIME T    | IME FOR KIDS-9100(A) | Not Submitted |              |                | Edit | Delete | Print Sign and Submit | Resync |
|               |                |          |                  |            |              |                |            |                      |               |              |                |      |        |                       |        |
|               |                |          |                  |            |              |                |            |                      |               |              |                |      |        |                       |        |
| Add CB Pla    | lacement       | Add SEI1 | /RS Placement    |            |              |                |            |                      |               |              |                |      |        |                       |        |

### Mark the CB Placement as Multiple Service STAC

- \* On the Program tab
- \* Check the box to indicate this is for a multiple service STAC
- \* Click Save

| Program       | Aide / Nurse / Interpreter        | Related Services        | Transportation       |
|---------------|-----------------------------------|-------------------------|----------------------|
| Click if th   | is is a multiple service STAC (tw | vo or more concurrent S | STACs)               |
| Is this stude | ent placed in Foster Care? 〇Ye    | s◉No                    |                      |
| Provider      | ARC PRIME TIME FOR KIDS           |                         | ~                    |
| Is            | this the same provider that per   | formed the most recent  | evaluation? OYes ONo |
| Program       | 9100(A) 07/07/25 - 08/15/25 J/A   | -PRESCHOOL SPECIA       | AL CLASS OVER 2.5    |

## Add a new SEIT / RS Placement

### \* Go to the IEP Placements tab on the Student Details

### \* Click the Add SEIT/RS Placement button

| STAC-5s                          | AC-5s Evaluation Components IEP Placeme |                    | ments IEP I | P Mandates Documents Forms |                |            | Eligibility Waivers  | Service Loo   | cations   |                   |     |         |           |                 |        |
|----------------------------------|-----------------------------------------|--------------------|-------------|----------------------------|----------------|------------|----------------------|---------------|-----------|-------------------|-----|---------|-----------|-----------------|--------|
| School Year Session All Sessions |                                         |                    |             |                            |                |            |                      |               |           |                   |     |         |           |                 |        |
| eSTACs F                         | Placement Number                        | School Year Sessio | n Placement |                            | D              | escription |                      | Status        | Submitted | By Submitted Date |     |         |           |                 |        |
| PL00234700 2025 - 2026 Summer CB |                                         |                    |             | 07/07/2025-                | 08/15/2025 ARC | PRIME T    | IME FOR KIDS-9100(A) | Not Submitted |           |                   | Edi | t Delet | e Print S | Sign and Submit | Resync |
| -                                |                                         |                    |             |                            |                |            |                      |               |           |                   |     |         |           |                 |        |
| Add CB                           | Placement Add                           | SEIT/RS Placement  | -           |                            |                |            |                      |               |           |                   |     |         |           |                 |        |

## Add Compensatory Services

- \* Click the check box to indicate this is a Multiple Service STAC
- \* Enter the Services per the IEP
  - \* IEP might state dates of CB program, or for entire summer
  - \* IEP might state # of times per week, or in total for the entire summer
- \* Check the Compensatory Check box

| Sci<br>Sci<br>Is t | School Year Session 2025 - 2026 Summer ✓<br>Click if this is a multiple service STAC (two or more concurrent STACs)<br>Is this student placed in Foster Care? ○Yes INO |                |                      |            |            |              |           |         |                     |           |              |        |  |     |
|--------------------|----------------------------------------------------------------------------------------------------|----------------|----------------------|------------|------------|--------------|-----------|---------|---------------------|-----------|--------------|--------|--|-----|
|                    | SEIT and Student Related Services                                                                                                    | Transportation |                      |            |            |              |           |         |                     |           |              |        |  |     |
|                    | □ No Service Coordinator                                                                                                    |                |                      |            |            |              |           |         |                     |           |              |        |  |     |
|                    | Provider                                                                                                    | Service        | Start Date           | End Date   | IND/GRP    | Bilingual    | Frequency | Minutes | tes Period Location |           | Compensatory | Status |  |     |
|                    | LIBERTY RESOURCES                                                                                                    | ~              | Speech Therapy Indiv | 07/01/2025 | 08/31/2025 | Individual 🗸 |           | 8       | 30                  | Per IEP 🗸 | Home 🗸       | ] 🔽    |  | Add |

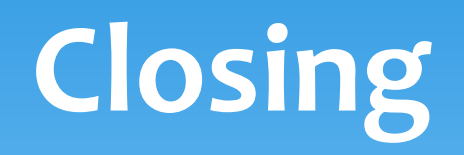

# Getting Support

 CPSE Portal Address (you may want to bookmark): https://www.cpseportal.com

 After you are familiar with the Portal, and you need help, send an email to eSTACs@CPSEPortal.com.

\* Please include your district name, which County you work with and a description of your issue.

- \* Do **not** use child's name
- \* Use Student # or STAC ID #
- If you would like to speak on the phone, please state so in your email along and include your phone number and best times to reach you. Our office is closed from 12-1:00 daily for lunch.